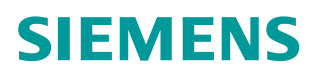

操作指南 • 4/2015

在TIA博途中使用S7路由功能

https://support.industry.siemens.com/cs/cn/zh/view/109477453

Copyright © Siemens AG Copyright year All rights reserved

目录

| 1 | 功能原理    |                 | . 3 |
|---|---------|-----------------|-----|
| 2 | 使用 PG   | 的 S7 路由功能       | . 4 |
|   | 2.1     | 说明              | . 4 |
|   | 2.2     | 组态步骤            | . 5 |
| 3 | 使用 S7 i | 路由对 HMI 传送项目    | 13  |
|   | 3.1     | 说明              | 13  |
|   | 3.2     | 组态步骤            | 13  |
| 4 | 建立 HMI  | 的 S7 路由连接       | 15  |
|   | 4.1     | 说明              | 15  |
|   | 4.2     | 组态步骤            | 15  |
| 5 | 用于 CPU  | J-CPU 通信的 S7 路由 | 21  |
|   | 5.1     | 说明              | 21  |
|   | 5.2     | 组态步骤            | 21  |
| 6 | 注意事项    |                 | 26  |

## 1 功能原理

S7 路由就是跨网络进行数据传送。可以跨越几个网络将信息从发送方传送到接 收方。S7 路由功能提供从一个 S7 子网到一个或多个其它子网的路由。S7 路由 可以通过各种 S7 子网(例如 PROFINET/工业以太网和/或 PROFIBUS)实现。 从 STEP7 V13 SP1 起,支持 HMI 连接的 S7 路由。

# 2 使用 PG 的 S7 路由功能

2.1 说明

通过 PG/PC,可以访问其所在 S7 子网以外的设备,例如,可以执行以下操作:

- 1. 下载硬件组态和用户程序
- 2. 执行测试和诊断功能

在图 2-1 中,举例说明了从 PG 通过 PROFINET 访问 PROFIBUS 的过程, CPU1 是 S7 子网 1 和 S7 子网 2 之间的网关; CPU2 是 S7 子网 2 和 S7 子网 3 间的 S7 网关。

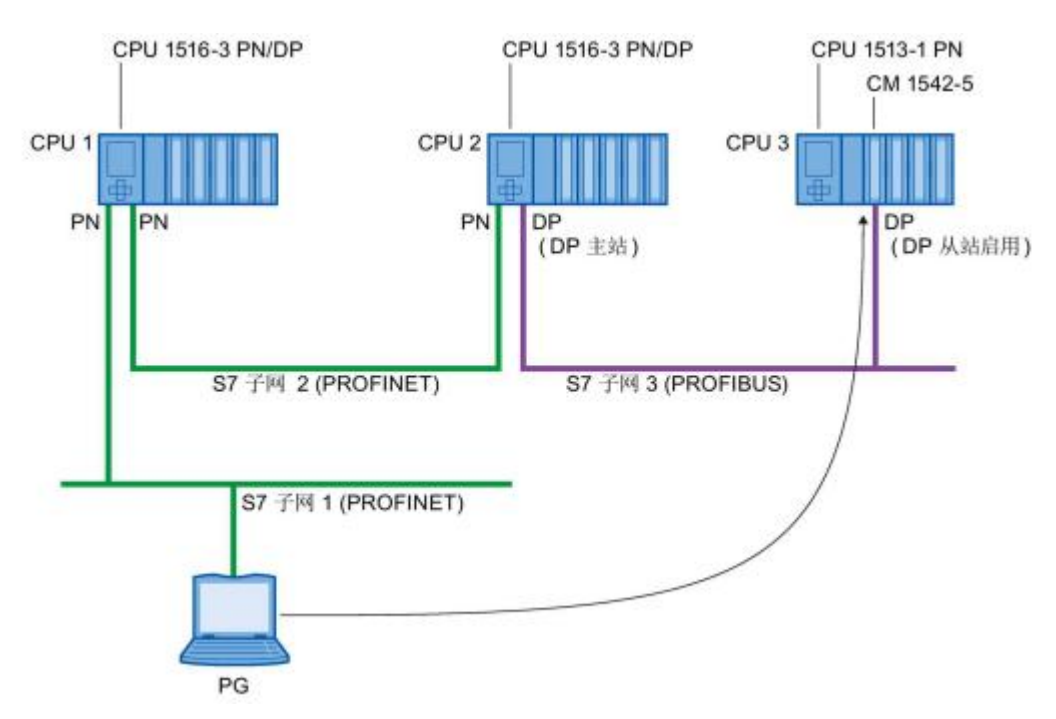

图 2-1 PG/PC 的 S7 路由示意图

## 2.2 组态步骤

首先在项目中组态好设备和网络,本例中实际的设备与网络结构如图 2-2 所示。 所需要完成的功能是 PG/PC 连接到 PLC\_1 的 PROFINET 接口 2 (图中红箭头 指向处),通过子网 PROFIBUS\_2 和子网 PN/IE\_2 完成对 PLC\_2 和 PLC\_5 的 下载和监控等功能。

| 项目2 → 设备和网络             |                          |
|-------------------------|--------------------------|
| ₩ 网络 🔡 连接 S7 连接         | 🔹 🖪 关系 🕎 🖽 🔍 ±           |
| PLC_1<br>CPU 1516-3 PN/ | PLC_2<br>CPU 1516F-3 PN  |
|                         | PLC_5<br>CPU 1512SP-1 PN |

#### 图 2-2 网络结构

首先 PLC\_1 与 PG/PC 连接的接口要有 S7 子网,如果子网已经存在则不必添加。可以在网络视图中直接添加子网,选中 PLC\_1 的 PROFINET 接口 2,右键单击,在弹出的菜单中选择"添加子网",如图 2-3 所示。

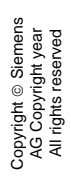

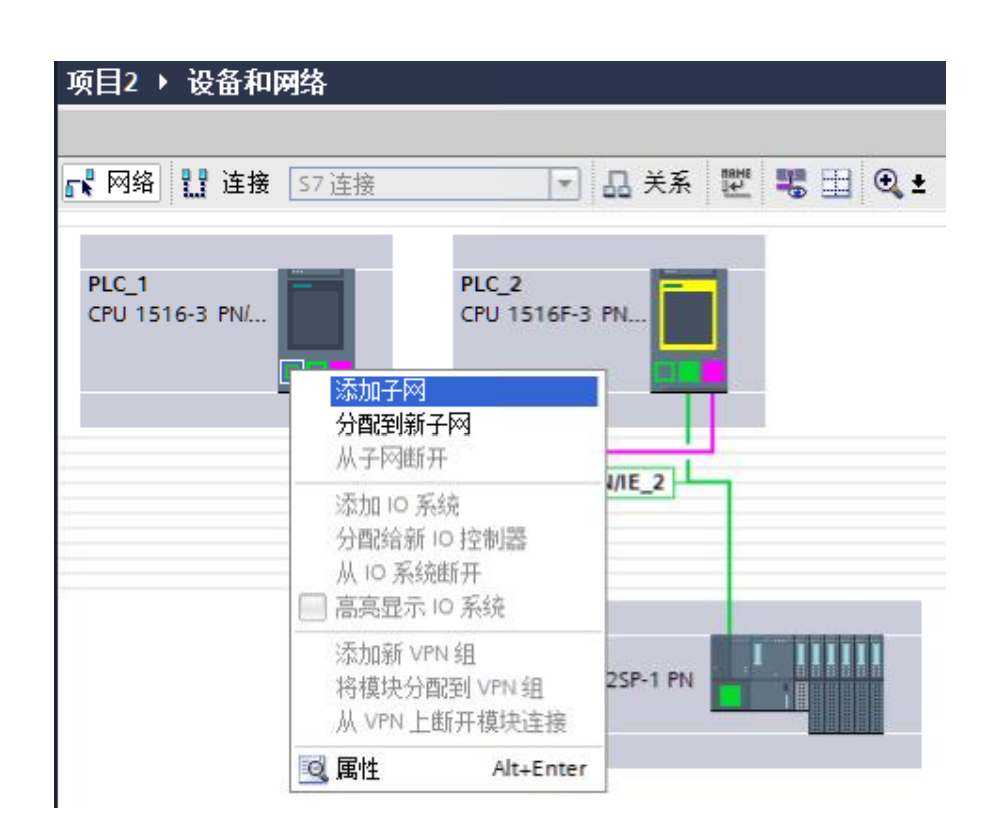

图 2-3 添加 S7 子网

TIA 博途会自动分配子网名称和 ID,本例中为" PN/IE\_3",如图 2-4 所示:

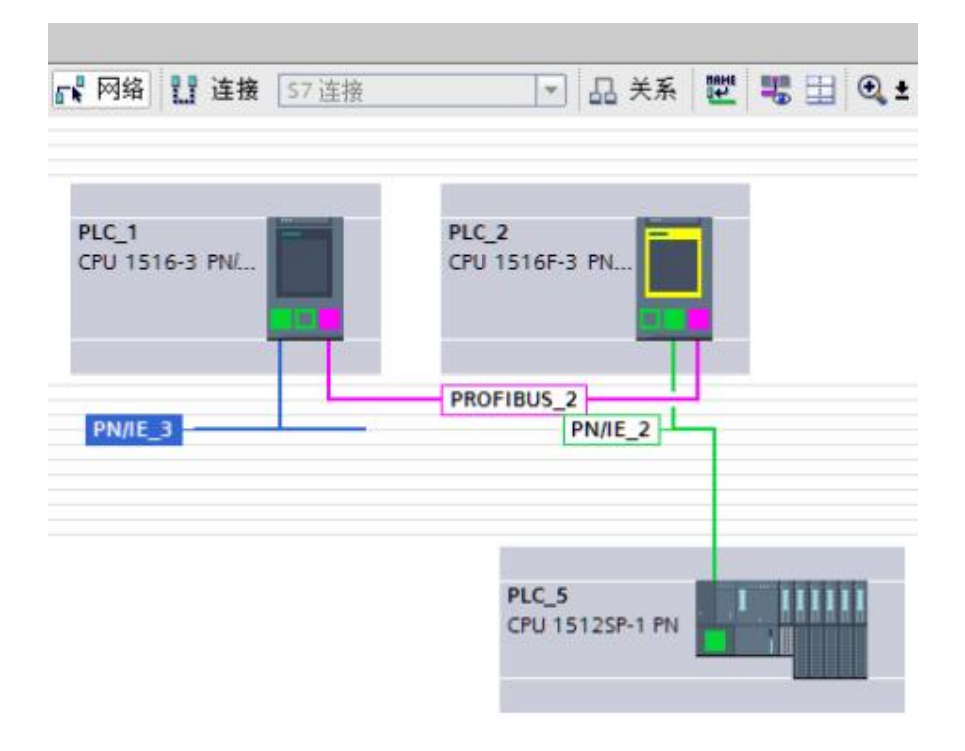

图 2-4 完成添加 S7 子网

然后对 PLC 按照网络结构依次下载硬件组态,即与 PG/PC 最"近"的先下载, 最"远"的最后下载。首先将 PG/PC 连接至 PLC\_1 的 PROFINET 接口 2,然 后下载 PLC\_1 的硬件组态。下载好之后,即可使用 PLC\_1 的 S7 路由功能对 PLC\_2 进行硬件下载。此时分为以下几种情况:

 实际 PLC\_2 的 PROFIBUS DP 接口的网络参数(站地址和波特率等)与硬件配置中设置的一致,则可以直接通过 PLC\_1 路由到 PLC\_2。在网络视图中选中 PLC\_2,点击下载按钮,弹出的"扩展的下载到设备"窗口中,在 "接口/子网的连接"选项处,选择 PG/PC 接入的子网,本例中即为新添加的"PN/IE\_3",此时在"第一个网关"处会自动出现"PLC\_1",点击 "开始搜索"按钮,则可以自动搜索出 PLC\_2,点击"下载"按钮,可以完成对 PLC\_2 的硬件下载,如图 2-5 所示。

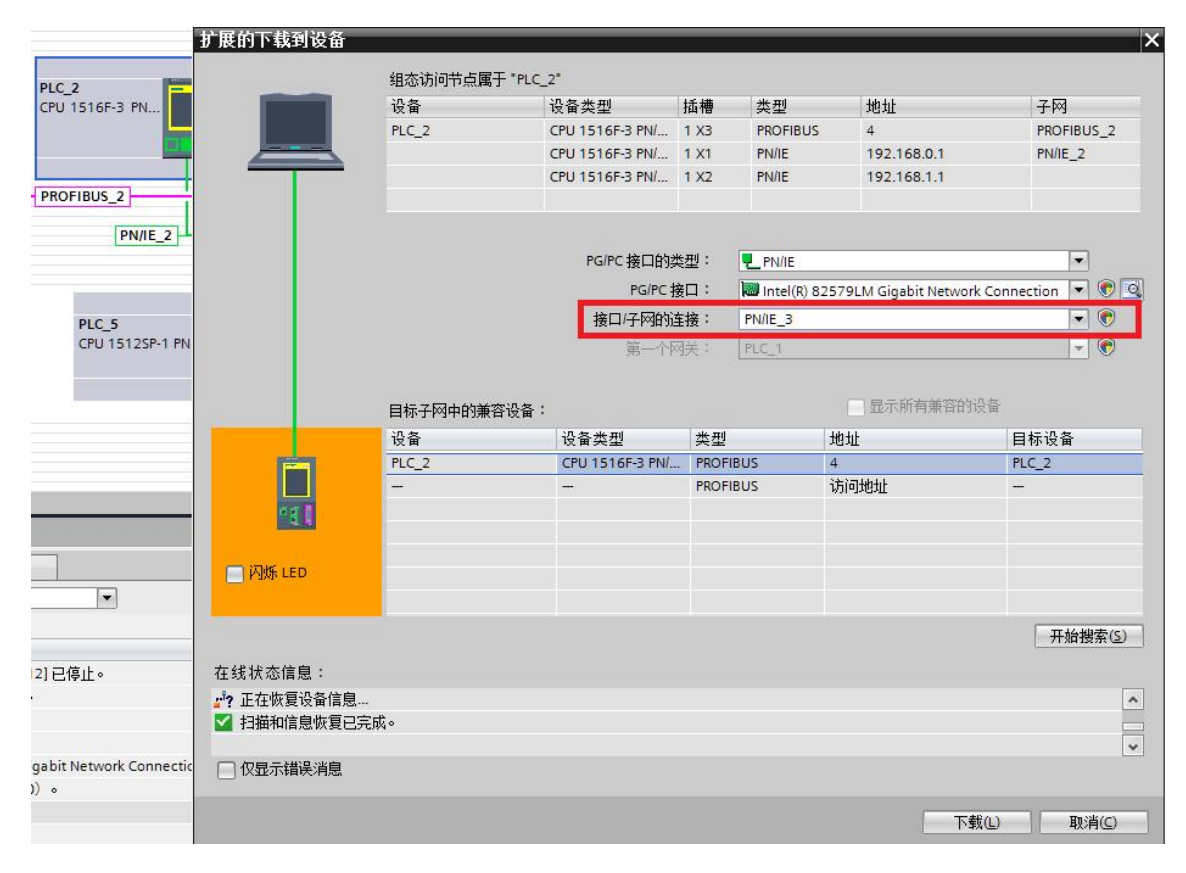

图 2-5 参数匹配时使用 S7 路由对 PLC\_2 下载

 实际 PLC\_2 的 DP 接口波特率与硬件配置的一致(即此时与 PLC\_1 的一 致),但站地址不同,则可以在下载窗口中直接敲入实际的站地址。比如本 例中 PLC\_2 硬件配置的站地址为 4,波特率为 1.5M,实际硬件的站地址为 12,波特率同样为 1.5M,则可以直接在地址处敲入 12,则 TIA 博途会自动 尝试与地址 12 处的设备建立连接,可以路由到 PLC\_2,然后就可以进行下 载,如图 2-6 所示。

Copyright © Siemens AG Copyright year All rights reserved

|                                                                                                    | 组态访问节点属于                                                       | ₩PLC_2*                         |                                                                                                  |                                        |                                                                |                                                |
|----------------------------------------------------------------------------------------------------|----------------------------------------------------------------|---------------------------------|--------------------------------------------------------------------------------------------------|----------------------------------------|----------------------------------------------------------------|------------------------------------------------|
|                                                                                                    | 设备                                                             | 设备类型                            | 插槽                                                                                               | 类型                                     | 地址                                                             | 子网                                             |
|                                                                                                    | PLC_2                                                          | CPU 1516F-3 PN/                 | 1 X3                                                                                             | PROFIBUS                               | 4                                                              | PROFIBUS_2                                     |
|                                                                                                    | 2                                                              | CPU 1516F-3 PN/                 | 1 X1                                                                                             | PN/IE                                  | 192.168.0.1                                                    | PN/IE_2                                        |
|                                                                                                    |                                                                | CPU 1516F-3 PN/                 | 1 X2                                                                                             | PN/IE                                  | 192.168.1.1                                                    |                                                |
|                                                                                                    |                                                                | PG/PC 接口的过                      | 长刑:                                                                                              | PN/IF                                  |                                                                |                                                |
|                                                                                                    |                                                                | PC/PC +                         | ~≖<br>±⊓•                                                                                        |                                        |                                                                | connection 🖃 🖗                                 |
|                                                                                                    |                                                                | raire t                         |                                                                                                  | Num Intel(K) 625                       | PLM GIGADIT Network (                                          | connection V                                   |
|                                                                                                    |                                                                |                                 | L 1 L .                                                                                          |                                        |                                                                |                                                |
| -                                                                                                    |                                                                | 接口/子网的道                         | <b>主接:</b><br>◎关:                                                                                | PN/IE_3                                |                                                                |                                                |
| -                                                                                                    |                                                                | 接口/子网的道<br>第一个图                 | <b>主接:</b><br>刚关:                                                                                | PLC_1                                  |                                                                | - 6                                            |
|                                                                                                    | 目标子网中的兼得                                                       | 接口/子网的道<br>第一个科                 | <b>生接:</b><br>列关:                                                                                | PLC_1                                  | 显示所有兼容的设                                                       |                                                |
|                                                                                                    | 目标子网中的兼得                                                       | 接口/子网的近<br>第一个F<br>容设备:<br>设备类型 | <b>主接:</b> 承担                                                                                    | PLC_1                                  | <ul> <li>显示所有兼容的设<br/>11th</li> </ul>                          | ▲目标设备                                          |
|                                                                                                    | 目标子网中的兼得<br>设备<br>PLC_1                                        | 接口/子网的近<br>第一个F<br>容设备:<br>     | ¥接:<br>刚关:<br>类型<br>- PROFII                                                                     | PLC_1                                  | 显示所有兼容的设<br>0 <del>11</del><br>2                               | 备<br>目标设备<br>PLC_1                             |
|                                                                                                    | 目标子网中的兼存<br>设备<br>PLC_1<br>一                                   | 接口/子网的近<br>第一个F<br>容设备:<br>     | 生接:<br>同关:<br>学型<br>PROFII                                                                       | PLC_1                                  | 显示所有兼容的设<br>9 <del>11</del><br>2<br>ji问地址                      | ▼ €<br>日标设备<br>PLC_1<br>-                      |
| 1                                                                                                    | 目标子网中的兼存<br>设备<br>PLC_1<br>一                                   | 接口/子网的近<br>第一个F<br>容设备:<br>     | 生接:<br>《关:<br>《类型<br>· PROFII<br>PROFII                                                          | PLC_1                                  | 显示所有兼容的设<br>a <del>\}</del><br>2<br>j词地址                       | ●<br>●<br>●<br>■目标设备<br>■<br>PLC_1<br>■        |
| 1                                                                                                    | 目标子网中的兼存<br>设备<br>PLC_1<br>一                                   | 接口/子网的近<br>第一个F<br>容设备:<br>     |                                                                                                  | PLC_1                                  | 显示所有兼容的设<br>a.ht<br>2<br>j词地址                                  | ▲<br>目标设备<br>PLC_1<br>一                        |
| 1<br>1<br>例烁 LED                                                                                                    | 目标子网中的兼存<br>设备<br>PLC_1<br>一                                   | 接口/子网的近<br>第一个F<br>容设备:<br>     |                                                                                                  | PLC_1<br>PLC_1<br>BUS 1<br>bUS 3<br>地址 | 显示所有兼容的设<br>2<br>5<br>j词地址                                     | ▲<br>目标设备<br>PLC_1<br>一                        |
| 1<br>1<br>可以称 LED                                                                                                    | 目标子网中的兼存<br>设备<br>PLC_1<br>一                                   | 接口/子网的近<br>第一个F<br>容设备:<br>     | (英祖)<br>(美 :<br>(美 ·<br>(史)<br>(明)<br>(明)<br>(明)<br>(明)<br>(明)<br>(明)<br>(明)<br>(明)<br>(明)<br>(明 | PLC_1<br>BUS 1<br>BUS 3                | 显示所有兼容的设<br>a.ht<br>2<br>jj间地址                                 | ▲<br>目标设备<br>PLC_1<br>一                        |
| 1<br>1<br>一 闪烁 LED                                                                                                    | 目标子网中的兼<br>设备<br>PLC_1<br>一                                    | 接口/子网的近<br>第一个F<br>容设备:<br>     | 生接:<br>类型<br>PROFII<br>PROFII                                                                    | PLC_1<br>BUS 1<br>BUS 3                | 显示所有兼容的设<br>3.₩<br>2<br>j词地址                                   | ▲<br>日标设备<br>PLC_1<br>-                        |
| .1<br>-1<br>- 闪烁 LED                                                                                                    | 目标子网中的兼存<br>设备<br>PLC_1<br>一                                   | 接口/子网的近<br>第一个F<br>容设备:<br>     | 主接:<br>전<br>· PROFII<br>PROFII                                                                   | PLC_1<br>BUS 1<br>BUS 3                | <ul> <li>□ 显示所有兼容的设<br/>2.1th</li> <li>2.<br/>ji可地址</li> </ul> | 备<br>目标设备<br>PLC_1<br>一<br>开始搜索                |
| 1<br>1<br>一 闪烁 LED<br>在线状态信息                                                                                                    | 目标子网中的兼存<br>设备<br>PLC_1<br>一                                   | 接口/子网的近<br>第一个F<br>容设备:<br>     |                                                                                                  | PLC_1<br>BUS 1<br>BUS 3                | □ 显示所有兼容的设<br>2<br>5j间地址                                       | ▲ 目标设备<br>PLC_1 — 一                            |
| 1<br>1<br>1<br>1<br>1<br>1<br>1<br>1<br>1<br>1<br>1<br>1<br>1<br>1                                                                                                    | 目标子网中的兼存<br>设备<br>PLC_1<br>一                                   | 接口/子网的近<br>第一个F<br>容设备:<br>     | 主接:<br>전<br>· PROFII<br>PROFII                                                                   | PLC_1<br>PLC_1<br>BUS i<br>地址          | <ul> <li>□ 显示所有兼容的设<br/>2.<br/>ji可地址</li> </ul>                | ▲<br>目标设备<br>PLC_1<br>一<br>开始搜索(               |
| 1 百日<br>1 百日<br>1<br>1<br>1<br>1<br>1<br>1<br>1<br>1<br>1<br>1<br>1<br>1<br>1 | 目标子网中的兼容<br>设备<br>PLC_1<br>一<br>一<br>装饰址 12 处的设备。<br>比的设备建立连接。 | 接口/子网的近<br>第一个F<br>容设备:<br>     | 住接:                                                                                              | PLC_1<br>PLC_1<br>BUS i<br>地址          | 显示所有兼容的设<br>244<br>词地址                                         | ●<br>●<br>●<br>●<br>●<br>●<br>●<br>●<br>●<br>● |

图 2-6 波特率匹配时使用 S7 路由对 PLC\_2 下载

如果地址与波特率均不相符,需要首先直接对 PLC\_2 进行下载,之后才能
 通过 PLC\_1 的 S7 路由功能对 PLC\_2 进行下载。

对 PLC\_2 下载完成后,即可对 PLC\_5 进行下载,此时分为以下几种情况:

 如果 PLC\_5 实际的 IP 地址与硬件组态中的一致,则可以直接路由到 PLC\_5, 然后进行下载。首先同样需要在"接口/子网的连接"选项处,选择 PG/PC 接入的子网,本例中即为新添加的" PN/IE\_3",如图 2-7 所示。

| -         | 扩展的下载到设备     |                |                 |             |                 |                     | ×                |
|-----------|--------------|----------------|-----------------|-------------|-----------------|---------------------|------------------|
| PN        |              | 组态访问节点属于 "PLC_ | _5"             |             |                 |                     |                  |
|           |              | 设备             | 设备类型            | 插槽          | 类型              | 地址                  | 子网               |
|           |              | PLC_5          | CPU 1512SP-1 PN | 1 X1        | PN/IE           | 192.168.0.2         | PN/IE_2          |
|           |              |                |                 |             |                 |                     |                  |
| N/IE_2    |              |                |                 |             |                 |                     |                  |
|           |              |                | PG/PC 接口的       | た型:         | PN/IE           |                     | •                |
|           |              |                | PG/PC           | <u>亲口</u> : | 💹 Intel(R) 8257 | 9LM Gigabit Network | Connection 💌 💿 🔍 |
| 12SP-1 PN |              |                | 接口/子网的词         | <b>车接:</b>  | PN/IE_3         |                     | •                |
|           |              |                | 第一个             | 秋:          | PLC_1           |                     | <b>•</b>         |
|           |              |                |                 |             |                 |                     | der.             |
|           |              | 目标子网中的兼容设备:    |                 |             |                 | 显示所有兼合的设            | )<br>一           |
|           |              | 设备<br>         | 设备类型            | 类型          | 地               | 址                   | 目标设备             |
|           |              | PLC_5          | CPU 1512SP-1 PN | PN/IE       | 19              | 2.168.0.2           | PLC_5            |
|           | E 1          | -              | _               | PIN/IE      | 1/3             | ongat               | -                |
|           |              |                |                 |             |                 |                     |                  |
|           | 闪烁 LED       |                |                 |             |                 |                     |                  |
|           |              |                |                 |             |                 |                     | 开始搜索(S)          |
|           | 在线状态信息:      |                |                 |             |                 |                     |                  |
|           | "? 正在恢复设备信息  |                |                 |             |                 |                     | ^                |
|           | ☑ 扫描和信息恢复已完成 | ŀ              |                 |             |                 |                     |                  |
|           | 🔲 仅显示错误消息    |                |                 |             |                 |                     |                  |
|           |              |                |                 |             |                 | 下载                  | し 取消(C)          |

图 2-7 路由下载 PLC\_5

2. 如果 PLC\_5 已经有 IP 地址并且与 PLC\_2 在同一网段内,但是与硬件配置中的不同,则可以在下载窗口中直接敲入 PLC\_5 的 IP 地址,然后进行下载。 比如本例中硬件配置中的 IP 地址为 192.168.0.2,实际的 IP 地址为 192.168.0.58,则直接敲入实际的 IP 地址,TIA 博途会自动搜索,搜索完成后,即可进行下载。如图 2-8 所示。

|                                                                                  | 设备                          | 设备类型                                 | 插槽                   | 类型                | 地址                                         | 子网                       |
|----------------------------------------------------------------------------------|-----------------------------|--------------------------------------|----------------------|-------------------|--------------------------------------------|--------------------------|
|                                                                                  | PLC_5                       | CPU 1512SP-1 PN                      | 1 X1                 | PN/IE             | 192.168.0.2                                | PN/IE_2                  |
|                                                                                  |                             | PG/PC 接口的类                           | 型:                   | PN/IE             |                                            | -                        |
|                                                                                  |                             | PG/PC 持                              | <u>е</u> :           | Intel(R) 8        | 2579LM Gigabit Netwo                       | rk Connection            |
|                                                                                  |                             | 接口/子网的道                              | 接:                   | PN/IE_3           |                                            | -                        |
|                                                                                  |                             | 第一个网                                 | 送:                   | PLC_1             |                                            |                          |
|                                                                                  | 目标子网中的兼                     | 容设备:                                 | <del>米</del> 귀네      |                   | +#1+1F                                     | 日标设备                     |
|                                                                                  | 目标子网中的兼                     | 容设备:                                 | 米刑                   |                   | +#1+1                                      | 日标设备                     |
|                                                                                  | 目标子网中的兼<br>设备<br>PLC_2      | 容设备:<br>设备类型<br>CPU 1512SP-1 PN      | 类型<br>PN/IE          |                   | 地址<br>192.168.0.58                         | 月交픢<br>目标设备<br>PLC_2     |
|                                                                                  | 目标子网中的兼<br>设备<br>PLC_2<br>- | 容设备:<br>设备类型<br>CPU 1512SP-1 PN<br>一 | 类型<br>PN/IE<br>PN/IE | 7                 | 地址<br>192.168.0.58<br>访问地址                 | 目标设备<br>PLC_2<br>一       |
|                                                                                  | 目标子网中的兼<br>设备<br>PLC_2<br>一 | 容设备:<br>设备类型<br>CPU 1512SP-1 PN<br>一 | 类型<br>PN/IE<br>PN/IE |                   | 地址<br>192.168.0.58<br>访问地址                 | 目标设备<br>PLC_2<br>一       |
|                                                                                  | 目标子网中的兼<br>设备<br>PLC_2<br>一 | 容设备:                                 | 类型<br>PN/IE<br>PN/IE | 入实际的              | 地址<br>192.168.0.58<br>访问地址<br>IP地址         | 目标设备<br>PLC_2<br>一       |
| Луя LED                                                                          | 目标子网中的兼<br>设备<br>PLC_2<br>  | 容设备:<br>设备类型<br>CPU 1512SP-1 PN<br>一 | 类型<br>PN/IE<br>PN/IE | <b>入</b><br>输入实际的 | <u>地址</u><br>192.168.0.58<br>'访问地址<br>IP地址 | 目标设备<br>PLC_2<br>一       |
| 口<br>「」<br>「」<br>「」<br>「」<br>」<br>「」<br>」<br>「」<br>」<br>「」<br>」<br>「」<br>」<br>「」 | 目标子网中的兼<br>设备<br>PLC_2<br>一 | 容设备:<br>设备类型<br>CPU 1512SP-1 PN<br>一 | 类型<br>PN/IE<br>PN/IE | <b>入</b><br>输入实际的 | <u>地址</u><br>192.168.0.58<br>访问地址          | 目标设备<br>PLC_2<br>一       |
| 口<br>一<br>四<br>烁 LED                                                             | 目标子网中的兼<br>设备<br>PLC_2<br>一 | 容设备:<br>设备类型<br>CPU 15125P-1 PN<br>- | 类型<br>PN/IE<br>PN/IE | <b>入</b><br>输入实际的 | <u>地址</u><br>192.168.0.58<br>访问地址<br>IP地址  | 目标设备<br>PLC_2<br>一       |
|                                                                                  | 目标子网中的兼<br>设备<br>PLC_2<br>- | 容设备:<br>设备类型<br>CPU 1512SP-1 PN<br>一 | 类型<br>PN/IE<br>PN/IE | <b>入</b><br>输入实际的 | <u>地址</u><br>192.168.0.58<br>访问地址<br>IP地址  | 目标设备<br>PLC_2<br>一<br>开始 |
|                                                                                  | 目标子网中的兼<br>设备<br>PLC_2<br>  | 容设备:<br>设备类型<br>CPU 1512SP-1 PN<br>一 | 类型<br>PN/IE<br>PN/IE | <b>入</b> 实际的      | <u>地址</u><br>192.168.0.58<br>'访问地址<br>IP地址 | 目标设备<br>PLC_2<br>一       |
| 70烁 LED<br>次态信息:<br>注在尝试连接地址<br>出地址 192.168.0.                                   | 目标子网中的兼<br>设备<br>PLC_2<br>  | 容设备:<br>设备类型<br>CPU 1512SP-1 PN<br>  | 类型<br>PN/IE<br>PN/IE | 輸入实际的             | 地址<br>192.168.0.58<br>访问地址<br>IP地址         | 目标设备<br>PLC_2<br>一       |

图 2-8 直接输入实际的 IP 地址

3. 如果实际的 PLC\_5 接口没有分配 IP 地址,则无法路由到 PLC\_5。此时可以 直接下载硬件组态至 PLC\_5 或者先给 PLC\_5 分配 IP 地址,使用 TIA 博途 即可以指定 PLC 的 IP 地址。首先将 PG/PC 的以太网卡直接与 PLC 的以太 网接口用网线连接,然后在 TIA 博途左侧项目树的"在线访问"中,找到与 PLC 连接的网卡,点击"更新可访问设备"选项,找到 PLC\_5 对应的设备, 双击"在线和诊断",如图 2-9 所示。

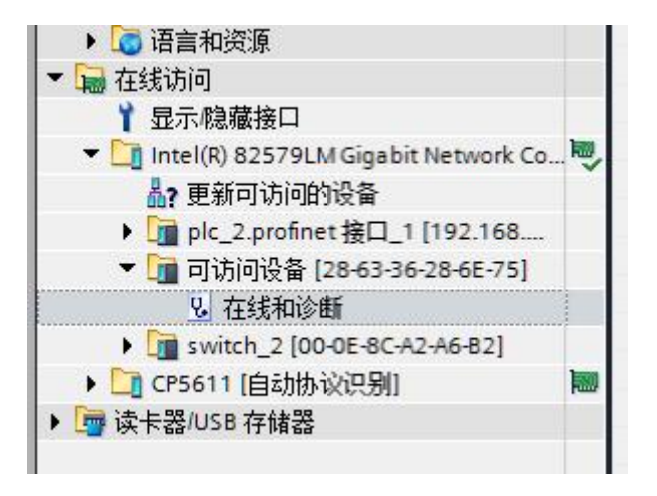

图 2-9 在线搜索 PLC\_5

然后在主工作区中选择"功能"->"分配 IP 地址"。添入硬件组态中的 IP 地址,点击"分配 IP 地址",在下方的巡视窗口出现"参数已成功传送",则表示 IP 地址分配成功,如图 2-10 所示。

| letwork Connection 🕨 可访问 | 同设备 [28-63-36-28-6E-75] ) | 可访问设备 [28-63-36-28-6E-7     |
|--------------------------|---------------------------|-----------------------------|
|                          |                           |                             |
| ▼ 诊断                     | 스러 IP Hitte               |                             |
| 常规                       | /川山 「 地址                  |                             |
| ▼ 功能                     |                           |                             |
| 分配 IP 地址                 |                           |                             |
| 分配名称                     | MAC 地址:                   | 28 - 63 - 36 - 28 - 6E - 75 |
|                          |                           |                             |
|                          | IP 地址:                    | 192.168.0.2                 |
|                          | 子网撞码:                     | 255 . 255 . 255 . 0         |
|                          |                           |                             |
|                          |                           | 一 使用路田器                     |
|                          | 路由器地址:                    | 0.0.0.0                     |
|                          |                           |                             |
|                          |                           | 分配 IP 地址                    |
|                          |                           |                             |

图 2-10 设置 PLC\_5 的 IP 地址

 如果 PLC\_5 的 IP 地址与硬件配置中设置的不在同一个网段内(即与 PLC\_2 不在同一个网段),则无法通过 PLC\_1 和 PLC\_2 路由到 PLC\_5。此时可以 先直接下载硬件组态至 PLC\_5。 硬件组态下载完成后,即可将 PG/PC 接入子网" PN/IE\_3",通过子网 " PROFIBUS\_2"和子网" PN/IE\_2"完成对 PLC\_2和 PLC\_5 的下载、监控功 能、诊断及程序的上传等功能。

## 3 使用 S7 路由对 HMI 传送项目

#### 3.1 说明

编程设备与 PLC 通过一个 S7 子网连接,HMI 面板与控制器通过另外一个 S7 子 网与 PLC 连接,可以使用 S7 路由传送项目到 HMI 面板上。

### 3.2 组态步骤

本例中的硬件及网络结构如图 3-1 所示。首先同样需要在 PG/PC 接入的接口中 建立子网,本例中为" PN/IE\_1"。

| <b></b> 网络 | A <b>11 连接</b> HMI连接    | 🔽 品 关系 瞠 骂 🖽 🔍 🕯     |
|------------|-------------------------|----------------------|
|            | PLC_1<br>CPU 1516-3 PN/ | HMI_1<br>TP1900 精智面板 |
|            |                         | PROFIBUS 1           |

#### 图 3-1 网络结构

面板中的 DP 地址和波特率需要在 HMI 中的"控制面板"->"传输"选项中直接 设置成与硬件组态的一致。然后在 TIA 博途中选择面板,点击下载按钮,在弹出 的下载窗口中的"接口/子网的连接"选项处,选择 PG/PC 接入的子网,本例中 即为" PN/IE\_1",此时在"第一个网关"处会自动出现" PLC\_1",并自动搜

索地址为1的设备。搜索到之后,点击"下载",即完成对面板项目的传送,如 图 3-2 所示。

|                                         | 设备                    | 设备类型                                                               | 插槽         | 类型           | 地址                                       | 子网                                                                                                    |
|-----------------------------------------|-----------------------|--------------------------------------------------------------------|------------|--------------|------------------------------------------|----------------------------------------------------------------------------------------------------|
|                                         | HMI_1                 | TP1900 精智面板                                                        |            | 以太网          | 192.168.0.2                              |                                                                                                    |
|                                         | HMI_1.IE_CP_1         | PROFINET接口                                                         | 51         | PN/IE        | 192.168.0.2                              |                                                                                                    |
|                                         | HMI_1.IE_CP_2         | PROFINET接口                                                         | 61         | PN/IE        | 192.168.1.2                              |                                                                                                    |
|                                         | HMI_1.MPI/DP_CP_1     | MPI/DP 接口                                                          | 7 X2       | PROFIBUS     | 1                                        | PROFIBUS_1                                                                                                    |
|                                         |                       | PG/PC 接口的                                                          | 类型:        | PN/IE        |                                          |                                                                                                    |
|                                         |                       | PG/PC                                                              | 接口:        | Intel(R) 825 | 79LM Gigabit Network                     | Connection 💌 💎                                                                                                    |
|                                         |                       | 接口/子网的                                                             | 连接:        | PN/IE_1      |                                          | - 0                                                                                                    |
|                                         |                       | 第二个                                                                | 网关:        | PLC 1        |                                          | <b></b>                                                                                                    |
|                                         | 目标子网中的兼容设备            | 子:<br>设备类型                                                         | 大型<br>学型   |              | <ul> <li>显示所有兼容的设</li> <li>3址</li> </ul> | ▲ 目标设备                                                                                                    |
|                                         | 日标子网中的兼容设备            | 子:<br>设备类型<br>一                                                    | 类型<br>PROF | tt<br>IBUS 1 | 显示所有兼容的话<br>3 <b>址</b>                   | ▲ 目标设备                                                                                                    |
|                                         | 目标子网中的兼容设备<br>设备<br>一 | 子:                                                                 | 类型<br>PROF | iBUS 1       | 显示所有兼容的设<br>3 <b>址</b>                   | ▲ 目标设备                                                                                                    |
|                                         | 目标子网中的兼容设备<br>设备<br>一 | 子:<br>-<br>-                                                       | 类型<br>PROF | 此<br>IBUS 1  | 显示所有兼容的语<br>3址                           | □ □ □ □ □ □ □ □ □ □ □ □ □ □ □ □ □ □ □                                                                                                    |
|                                         | 目标子网中的兼容设备<br>设备<br>一 | 子:<br>设备类型<br>一                                                    | 类型<br>PROF | 地<br>IBUS 1  | 型显示所有兼容的说<br>1址                          | ☐ 目标设备                                                                                                    |
| )烁 LED                                  | 目标子网中的兼容设备<br>设备<br>一 | 子:<br>设备类型<br>一                                                    | 类型<br>PROF | 此<br>IBUS 1  | 显示所有兼容的过<br>3 <u>址</u>                   | □ □ □ □ □ □ □ □ □ □ □ □ □ □ □ □ □ □ □                                                                                                    |
| 小乐 LED                                  | 日标子网中的兼容设备            |                                                                    | 类型<br>PROF | IBUS 1       | ■ 显示所有兼容的说<br>3址                         | □ 目标设备                                                                                                    |
| ]烁 LED                                  | 目标子网中的兼容设备            | →<br>·<br>·<br>·<br>·<br>·<br>·<br>·<br>·<br>·<br>·<br>·<br>·<br>· | 类型<br>PROF | が<br>IBUS 1  | 2 显示所有兼容的3<br>3址                         | ☐ 目标设备 ☐ 一 ☐ 开始搜索(3)                                                                                                    |
| y LED                                   | 日标子网中的兼容设备            |                                                                    | 类型<br>PROF | IBUS 1       | 型 显示所有兼容的说<br>1址                         | ☐ 目标设备                                                                                                    |
|                                         | 日标子网中的兼容设备            |                                                                    | 类型<br>PROF | 地<br>IBUS 1  | 型显示所有兼容的说<br>3址                          | □ 目标设备 □ - □ - |
| 小烁 LED<br>べ恋信息:<br>在恢复设备信息…<br>描和信息恢复已完 | 目标子网中的兼容设备<br>设备<br>一 | ····································                               | 类型<br>PROF | 地<br>IBUS 1  | <ul> <li>显示所有兼容的说<br/>3址</li> </ul>      | ☐ 目标设备 ☐ 一                                                                                                    |

图 3-2 下载窗口设置

#### 注意:

与对 PLC 进行 S7 路由下载不同的是,在下载窗口的"地址"栏中,不允许直接输入 DP 地址(同样不允许输入 IP 地址),所以首先保证面板接口的网络参数与硬件组态一致。

# 4 建立 HMI 的 S7 路由连接

### 4.1 说明

Copyright © Siemens AG Copyright year All rights reserved

> 从 STEP7 V13 SP1 起,支持 S7 路由的 HMI 连接。在不同的 S7 子网 (PROFIBUS 和 PROFINET 或工业以太网)中的 HMI 和 CPU 之间建立 S7 连 接。在下图中,CPU1 是 S7 子网 1 和 S7 子网 2 间的 S7 网关。

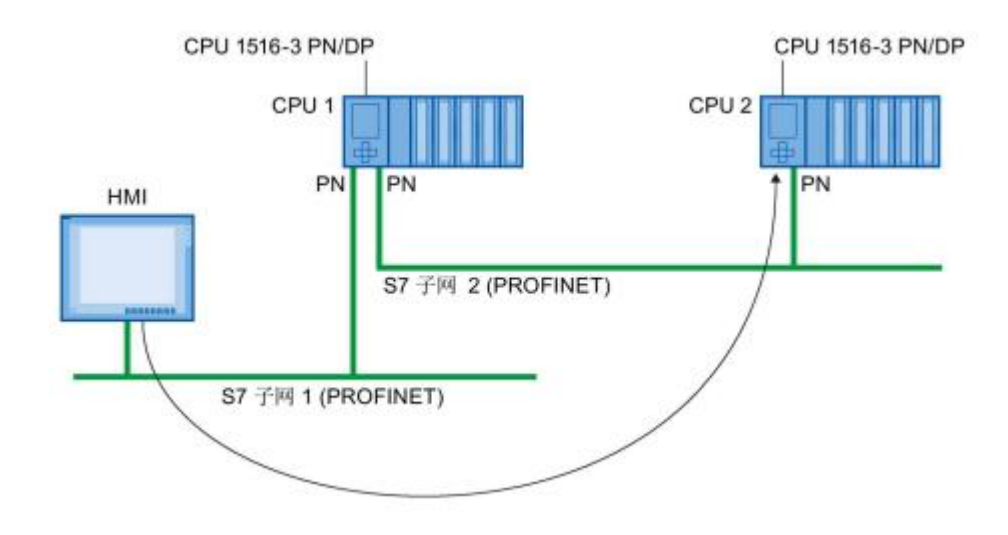

图 4-1 通过 S7 路由实现 HMI 连接

## 4.2 组态步骤

首先在网络视图中组态好设备,本例中使用的设备及网络结构如图 4-2 所示。

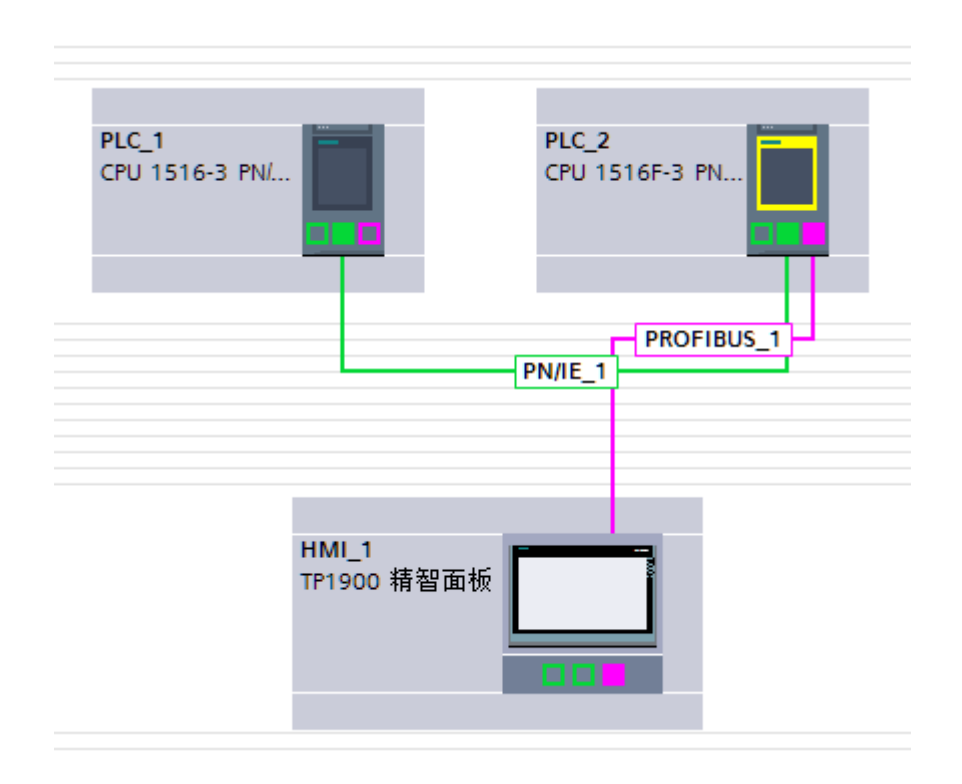

#### 图 4-2 设备及网络结构

可以使用两种方法建立 S7 路由连接,方法一:

在网络视图中点击"连接",选择"HMI连接",然后可以建立HMI连接的设备都以高亮显示。使用拖拽的方式,从PLC\_1直接推拽连接至HMI(或者在PLC\_1的 PROFINET 接口\_1拖拽至面板的 PROFIBUS 接口处),如图 4-3 所示。

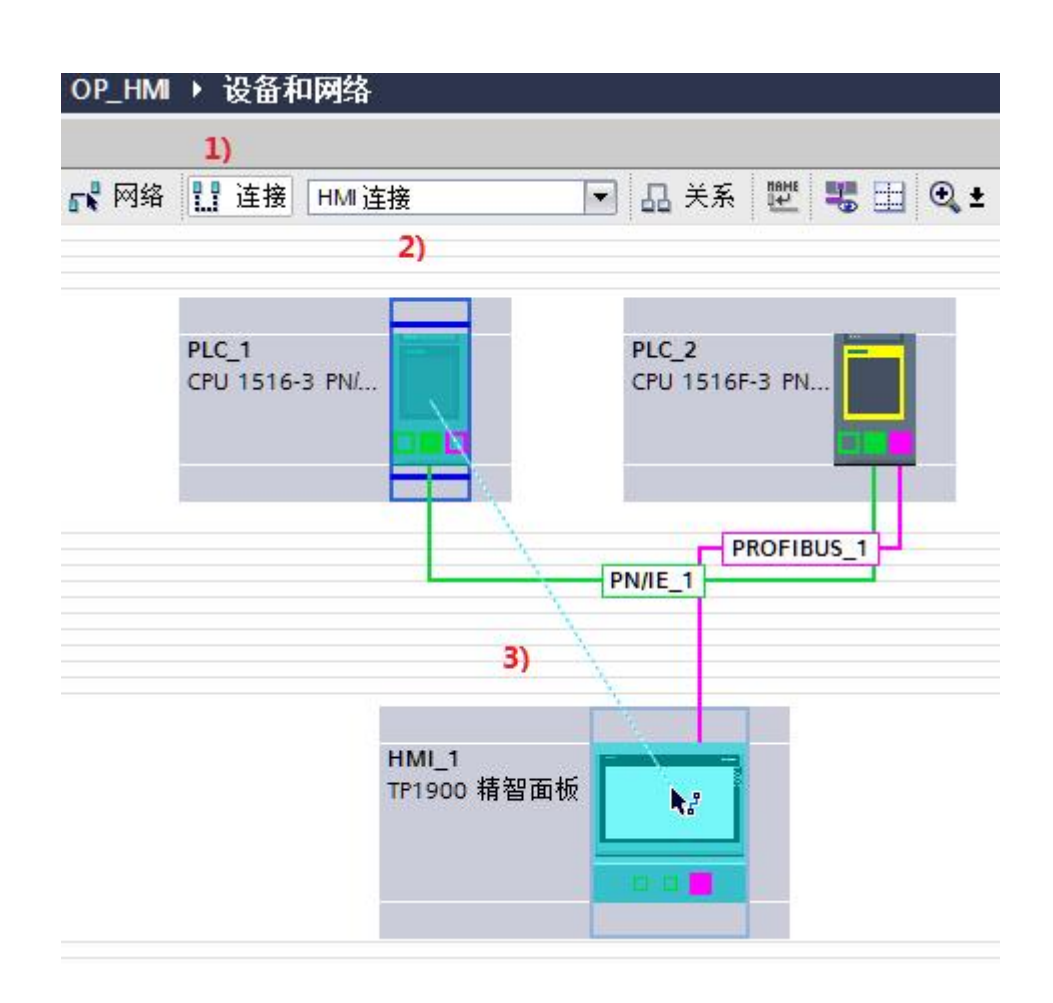

图 4-3 通过拖拽方式建立 HMI 连接

松开鼠标左键后,则会弹出建立 S7 路由连接的窗口,选择"添加 S7 路由连接" 即可建立路由连接,如图 4-4 所示。

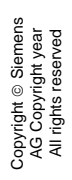

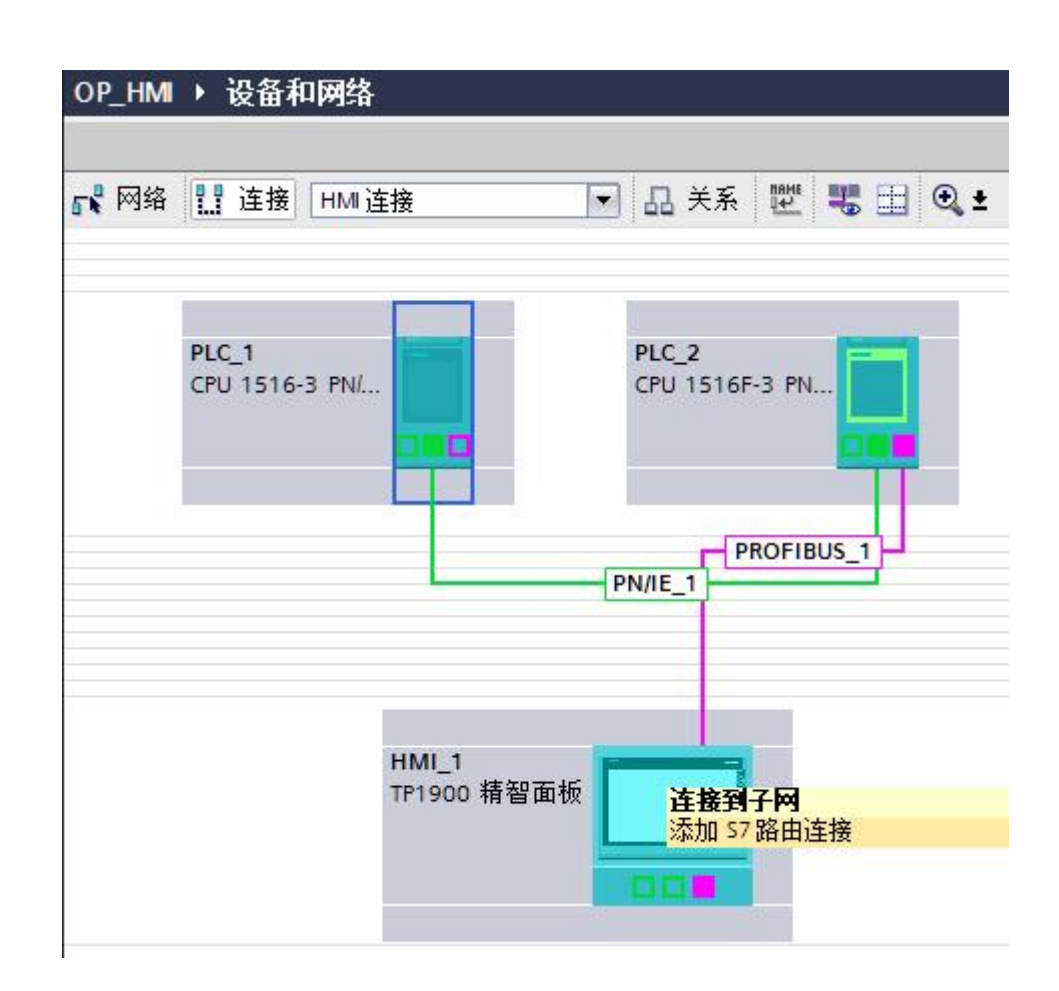

图 4-4 添加 S7 路由连接

添加好 S7 路由连接如图 4-5 所示。

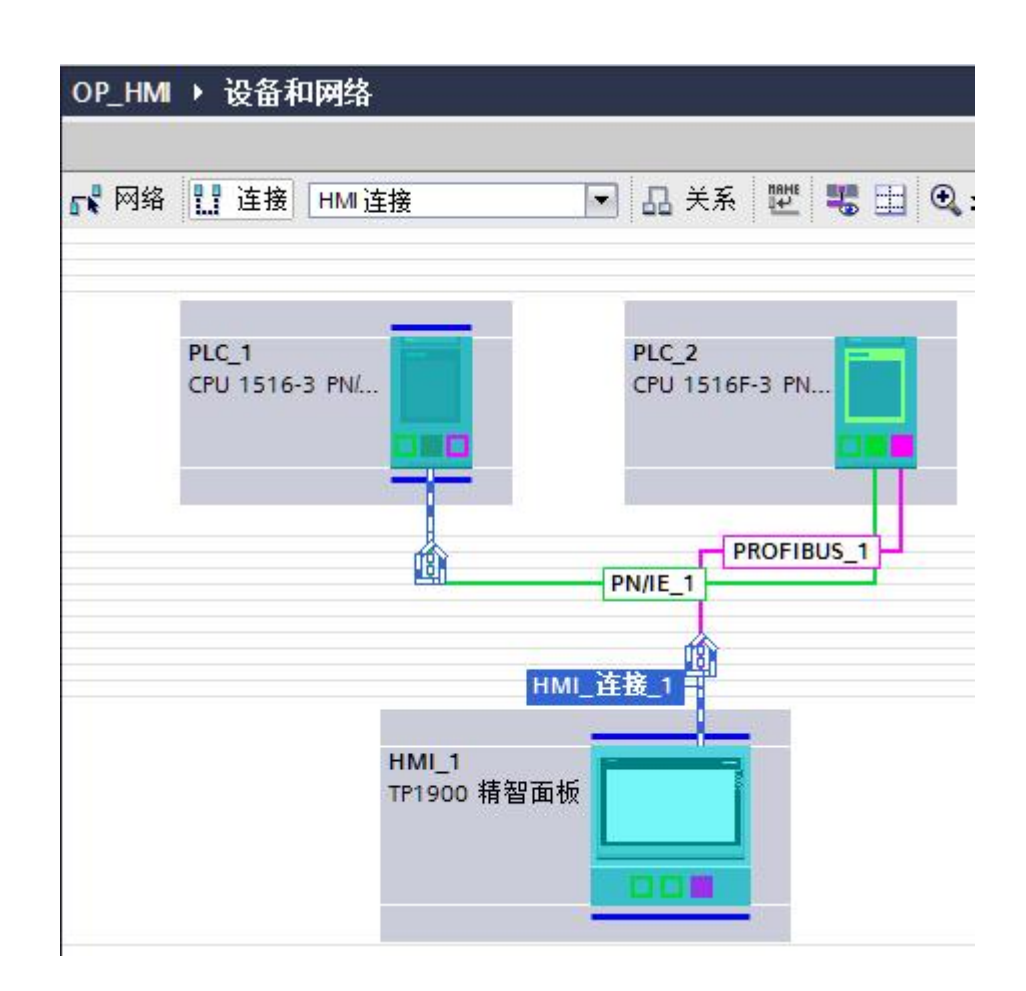

图 4-5 路由连接添加完毕

方法二:

用户也可将 PLC\_1 中的变量直接拖至 HMI 的画面中,也会自动建立 S7 路由连接。

连接建立之后,PLC\_1即可通过PLC\_2的S7路由功能访问PLC\_1中的变量。 HMI的S7连接同样适用于S7-300/400CPU,如图所示,HMI面板可以访问 IM151-7F-CPU中的数据。

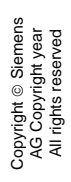

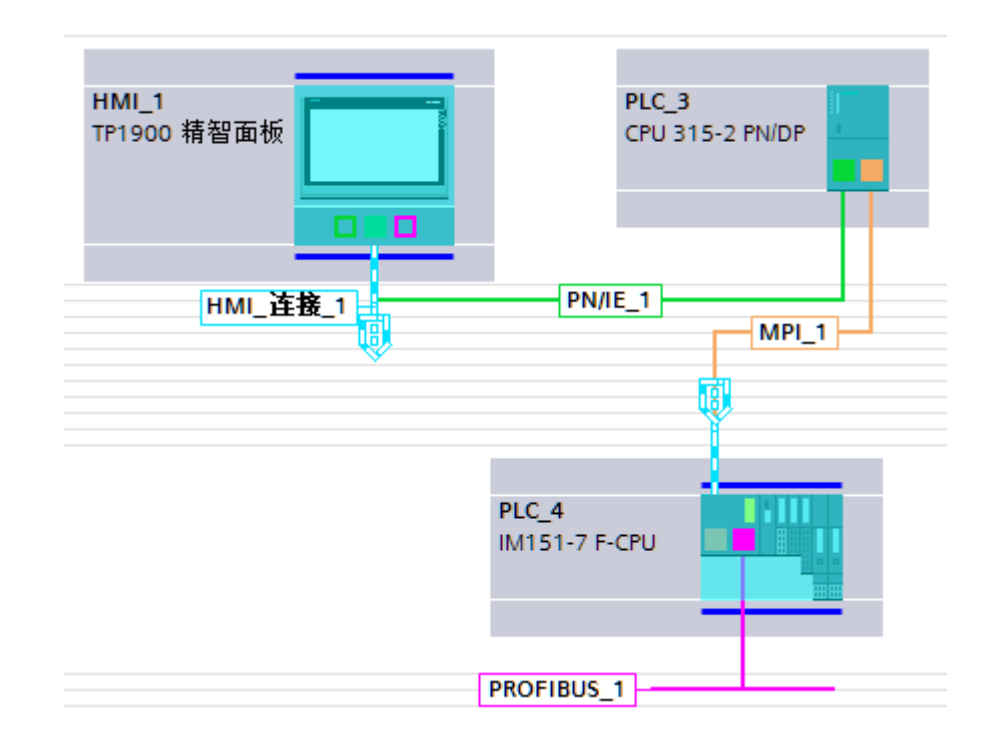

图 4-6 S7-300/400 的 S7 路由功能实现 HMI 连接

# 5 用于 CPU-CPU 通信的 S7 路由

### 5.1 说明

可以为不同子网(PROFIBUS 和 PROFINET 或工业以太网)中的两个 CPU 建 立 S7 连接。这种应用中 S7 网关可以是 S7-300/400CPU(CP)或者 S71500CPU(CP/CM)。但是 S7-300/400CPU 不能作通信的 CPU。

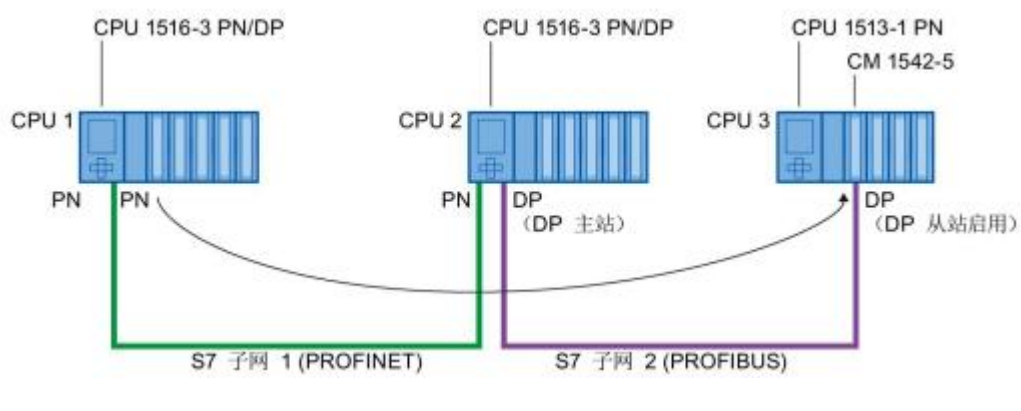

图 5-1 CPU-CPU 的 S7 路由通信

## 5.2 组态步骤

以两个 S7-1500CPU (PLC\_1 与 PLC\_2) 通信为例,使用 S7-315PN/DP 和 CP342-5 (PLC\_3) 作为 S7 路由。首先组态好设备和网络,然后在网络视图中, 选择"连接"->" S7 连接"。然后使用拖拽的方式添加 S7 路由连接(在 CPU 本身上进行拖拽,或者在 PLC\_1 的 DP 接口拖拽至 PLC\_2 的 PROFINET 接口 \_1),如图 5-2 所示。

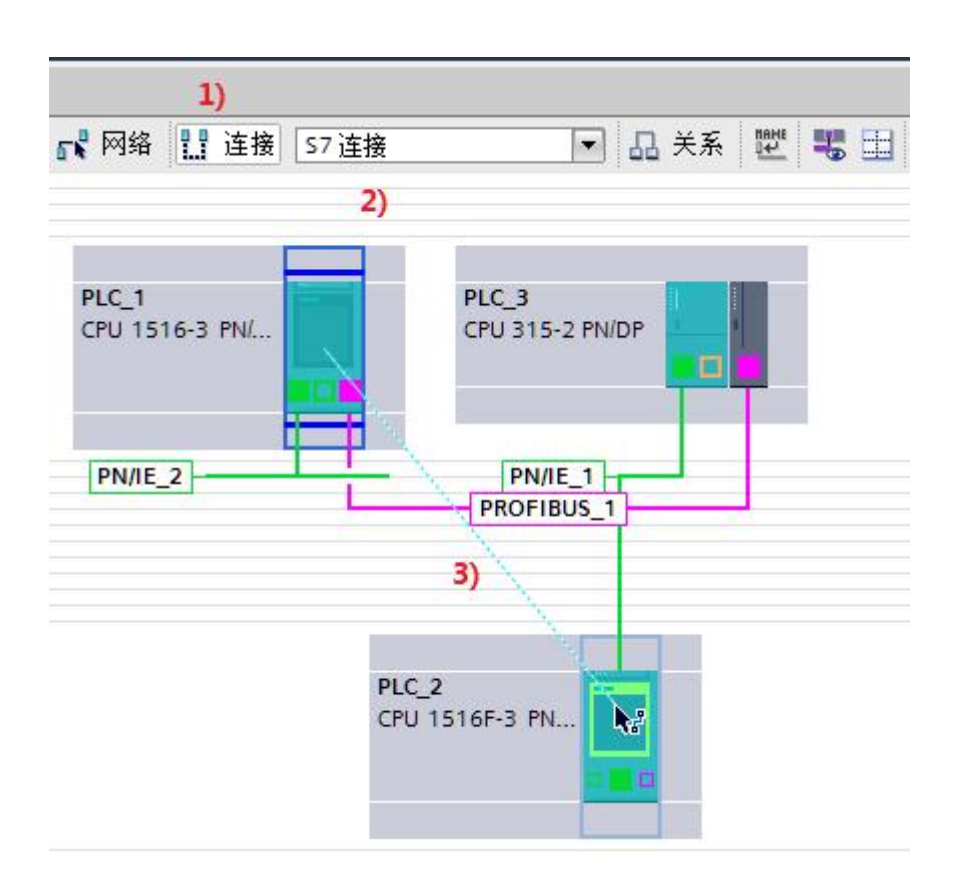

图 5-2 使用拖拽建立 S7 路由连接

松开鼠标左键,就会弹出"添加 S7 路由连接"选项,如图 5-3 所示。

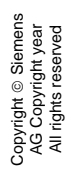

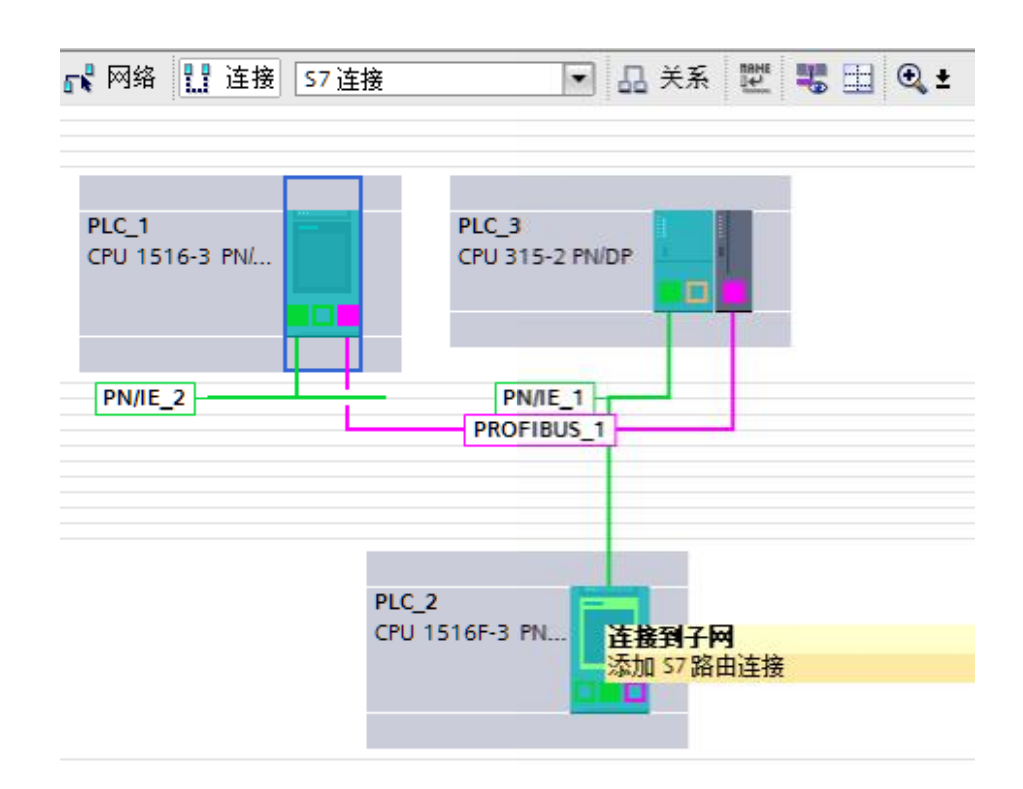

图 5-3 添加 S7 路由连接

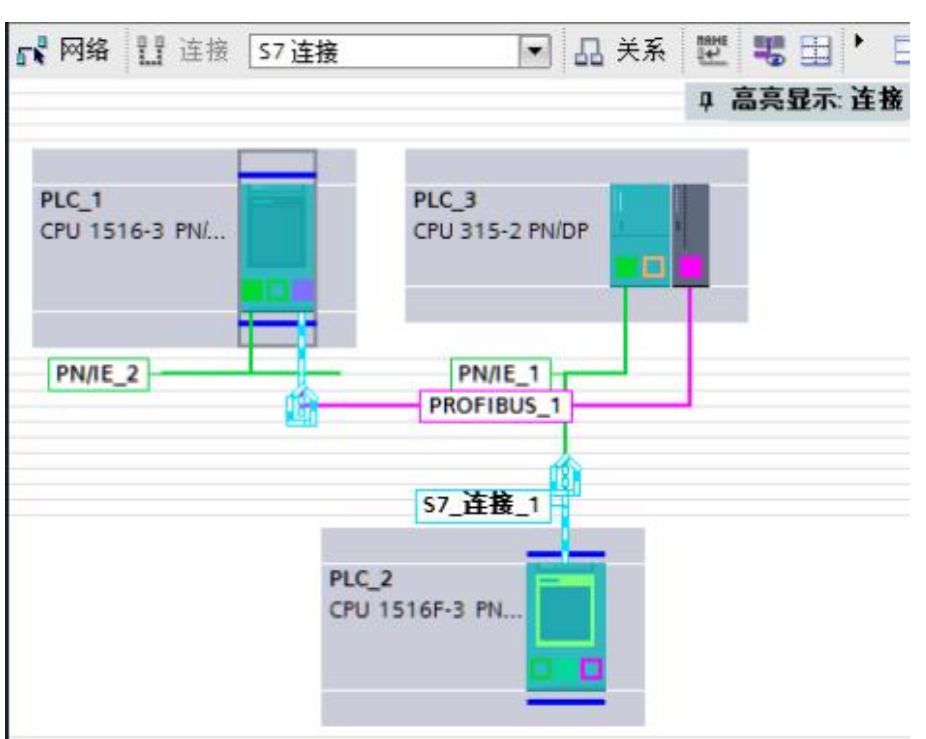

点击"添加 S7 路由连接"之后,就会建立起一个 S7 连接,如图 5-4 所示。

击"添加 S/ 路田连接"之后,就会建立起一个 S/ 连持

图 5-4 完成 S7 路由连接

在网络视图右侧及下方巡视窗口的"属性"中可以找到这个连接的详细参数,如图 5-5 和图 5-6 所示。

|         |      |                                    | <b>#</b> \$                                                                                         | 石扑视图                                                                                                    | 晶网                                                                                                    | 络视图                                                                                                    | 🛯 设备视图                                                                                                    |
|---------|------|------------------------------------|----------------------------------------------------------------------------------------------------|----------------------------------------------------------------------------------------------------|----------------------------------------------------------------------------------------------------|----------------------------------------------------------------------------------------------------|----------------------------------------------------------------------------------------------------|
| 网络概览    | 连接   | 关系                                 | 10                                                                                                  | 通信                                                                                                    | VPN                                                                                                    |                                                                                                    |                                                                                                    |
| 💡 本地连接  | 名称   | 比本                                 | 站点                                                                                                  | 本地 ID                                                                                                    | 伙伴                                                                                                    | 通信伙伴                                                                                                    | 连接类型                                                                                                    |
| S7_连接_  | 1    | 🚺 F                                | LC_1                                                                                                | 100                                                                                                    | 100                                                                                                    | PLC_2                                                                                                    | S7 连接                                                                                                    |
| \$7_连接_ | 1    | l F                                | LC_2                                                                                                | 100                                                                                                    | 100 🔳                                                                                                    | PLC                                                                                                    | 57 连接                                                                                                    |
|         | 网络概览 | 网络概览 连接 ☆ 本地连接名称 \$7_连接_1 \$7_连接_1 | 网络概览     连接     关系            Ŷ 本地连接名称      本地         东坊             S7_连接_1           『         F | 評書       网络概览     连接     关系     IO            Ŷ 本地连接名称      本地站点             S7_连接_1      ■ PLC_1             S7_连接_1      ■ PLC_2 | 評 拓扑视图         网络概览       连接       关系       IO 通信         資 本地连接名称       本地站点       本地 ID         \$7_连接_1       ■ PLC_1       100         \$7_连接_1       ■ PLC_2       100 | 評 拓扑视图       晶 网         网络概览       连接       关系       IO 通信       VPN         Y 本地连接名称       本地站点       本地 ID       伙伴 I         \$7_连接_1       PLC_1       100       100         \$7_连接_1       PLC_2       100       100 | 評 拓扑视图       品 网络视图         网络概览       连接       关系       IO 通信       VPN         Y 本地连接名称       本地站点       本地 ID       伙伴 I       通信伙伴         \$7_连接_1       PLC_1       100       100       PLC_2         \$7_连接_1       PLC_2       100       目 00       PLC_2 |

#### 图 5-5 S7 路由连接

| S7_连接_1 [S7 连接]        |                       |                             |     | 3.属性                   | 口信息        | <ol> <li>2 诊断</li> </ol> |
|------------------------|-----------------------|-----------------------------|-----|------------------------|------------|--------------------------|
| <b>常规</b> 10 变量 系统     | 常数 文本                 |                             |     |                        |            |                          |
| 常规<br>本地 ID 常规         |                       |                             |     |                        |            |                          |
| 特殊连接属性 连接<br>地址详细信息 连接 | <sub>名称</sub> :<br>路径 | 57_连接_1                     |     |                        |            |                          |
|                        |                       | 本地<br>—□                    |     | 伙伴                     |            |                          |
|                        | 站点:<br>接口:            | PLC_1<br>PLC_1, DP 接口_1[X3] | •   | PLC_2<br>PLC_2, PROFIN | IET接口_1[X1 | 1                        |
|                        | 接口类型:                 | PROFIBUS                    |     | 以太网                    |            |                          |
|                        | 子网:                   | PROFIBUS_1                  | _ + | PN/IE_1                |            |                          |
|                        | 地址:                   | 3                           |     | 192.168.0.2            |            |                          |
|                        |                       |                             |     | -                      | 查找连接路      | 路径                       |

#### 图 5-6 S7 路由连接属性

这样用户就可以在右侧的指令窗口中,选择"指令"->"通信"->"S7通信", 调用通信指令进行编程。本例在 PLC\_1 侧使用"Bsend"指令发送, PLC\_2 侧 调用"Brcv"指令接收。指令的具体使用请参考在线帮助。将站点分别下载至 3 个 PLC 中,就可以完成数据通信。发送数据如图 5-7 所示。

#### PLCS7 > PLC\_1 [CPU 1516-3 PN/DP] > 程序块 > 数据块\_1 [DB2]

|    | <b>\$</b> 21 | 吊り | -  |             |           |      |         | 1100 |
|----|--------------|----|----|-------------|-----------|------|---------|------|
|    |              | 名  | 称  |             | 数据类型      | 启动值  | 监视值     | 1    |
| 1  |              | -  | St | atic        |           |      |         |      |
| 2  | -            |    | •  | SendData    | Array[09] |      |         |      |
| 3  | -00          |    |    | SendData[0] | Word      | 16#0 | 16#0001 |      |
| 4  |              |    |    | SendData[1] | Word      | 16#0 | 16#0002 |      |
| 5  |              |    |    | SendData[2] | Word      | 16#0 | 16#0056 |      |
| 6  |              |    |    | SendData[3] | Word      | 16#0 | 16#00AB |      |
| 7  |              |    |    | SendData[4] | Word      | 16#0 | 16#0000 |      |
| 8  |              |    |    | SendData[5] | Word      | 16#0 | 16#0000 |      |
| 9  |              |    |    | SendData[6] | Word      | 16#0 | 16#0000 |      |
| 10 |              |    |    | SendData[7] | Word      | 16#0 | 16#0000 |      |
| 11 |              |    |    | SendData[8] | Word      | 16#0 | 16#0000 |      |
| 12 | -            |    |    | SendData[9] | Word      | 16#0 | 16#15CF |      |
|    |              |    |    |             |           |      |         |      |

图 5-7 PLC\_1 侧发送的数据

接收的数据如图 5-8 所示。

| 9  | 数 | 居块  | ) ©r∤∐⊂ ©⊱ 88<br>_1 |      |      |         |   |
|----|---|-----|---------------------|------|------|---------|---|
|    |   | 名称  |                     | 数据   | 启动值  | 监视值     | 保 |
| 1  |   | ▼ S | tatic               |      |      |         |   |
| 2  |   |     | RcvData             | 🔳 🗖  |      |         |   |
| з  |   |     | RcvData[0]          | Word | 16#0 | 16#0001 |   |
| 4  | - |     | RcvData[1]          | Word | 16#0 | 16#0002 |   |
| 5  | - |     | RcvData[2]          | Word | 16#0 | 16#0056 |   |
| 6  |   |     | RcvData[3]          | Word | 16#0 | 16#00AB |   |
| 7  |   |     | RcvData[4]          | Word | 16#0 | 16#0000 |   |
| 8  | - |     | RcvData[5]          | Word | 16#0 | 16#0000 |   |
| 9  | - |     | RcvData[6]          | Word | 16#0 | 16#0000 |   |
| 10 |   |     | RcvData[7]          | Word | 16#0 | 16#0000 |   |
| 11 |   |     | RcvData[8]          | Word | 16#0 | 16#0000 |   |
| 12 | - |     | RcvData[9]          | Word | 16#0 | 16#15CF |   |

图 5-8 PLC\_2 侧接收的数据

## 6 注意事项

Copyright © Siemens AG Copyright year All rights reserved

- 1. 本例是在 TIA 博途 V13 SP1 Update2 的环境下创建的。
- 使用 S7 路由功能时占用路由 CPU 的路由资源。S7-1500 的路由资源是额外 提供的,不占用站点的连接资源,不同型号的 CPU 提供的路由资源数量不 同,具体请查看手册。路由资源占用情况不能在线监视。
- 对于类型为 PROFIBUS 的 S7 子网, CPU 必须组态为 DP 主站。如果要组态为 DP 从站,则必须选择从站上 DP 接口属性内的"测试、调试、路由"复选框。
- TIA 博途会自动记录上次在线访问的路径,使用"在线"->"扩展在线"功能,可以重新设置在线访问的"接口/子网的连接"选项。
- 5. 更多关于 S7 路由功能的链接如下:

支持 S7 路由功能的产品参考产品手册或以下链接:

https://support.industry.siemens.com/cs/us/en/view/584459/zh

在 WinCC (TIA Portal) 中,如何使用 S7 路由给触摸屏传送项目?

https://support.industry.siemens.com/cs/cn/zh/view/90528617

How do you enable cross-project S7 Routing in the TIA Portal and in STEP 7

V5.x?

https://support.industry.siemens.com/cs/us/en/view/109474569

哪个 S7-1500 模块支持"子网间的 S7 路由连接"功能?

https://support.industry.siemens.com/cs/us/en/view/81659449/zh

26